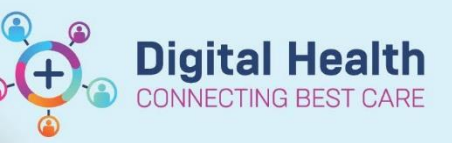

# Pathology - Ordering and Cancelling<sup>e</sup> Blood Orders

Digital Health Quick Reference Guide

## This Quick Reference Guide will explain how to:

Order and Cancel Blood Orders.

## **Ordering and Cancelling Blood Tests**

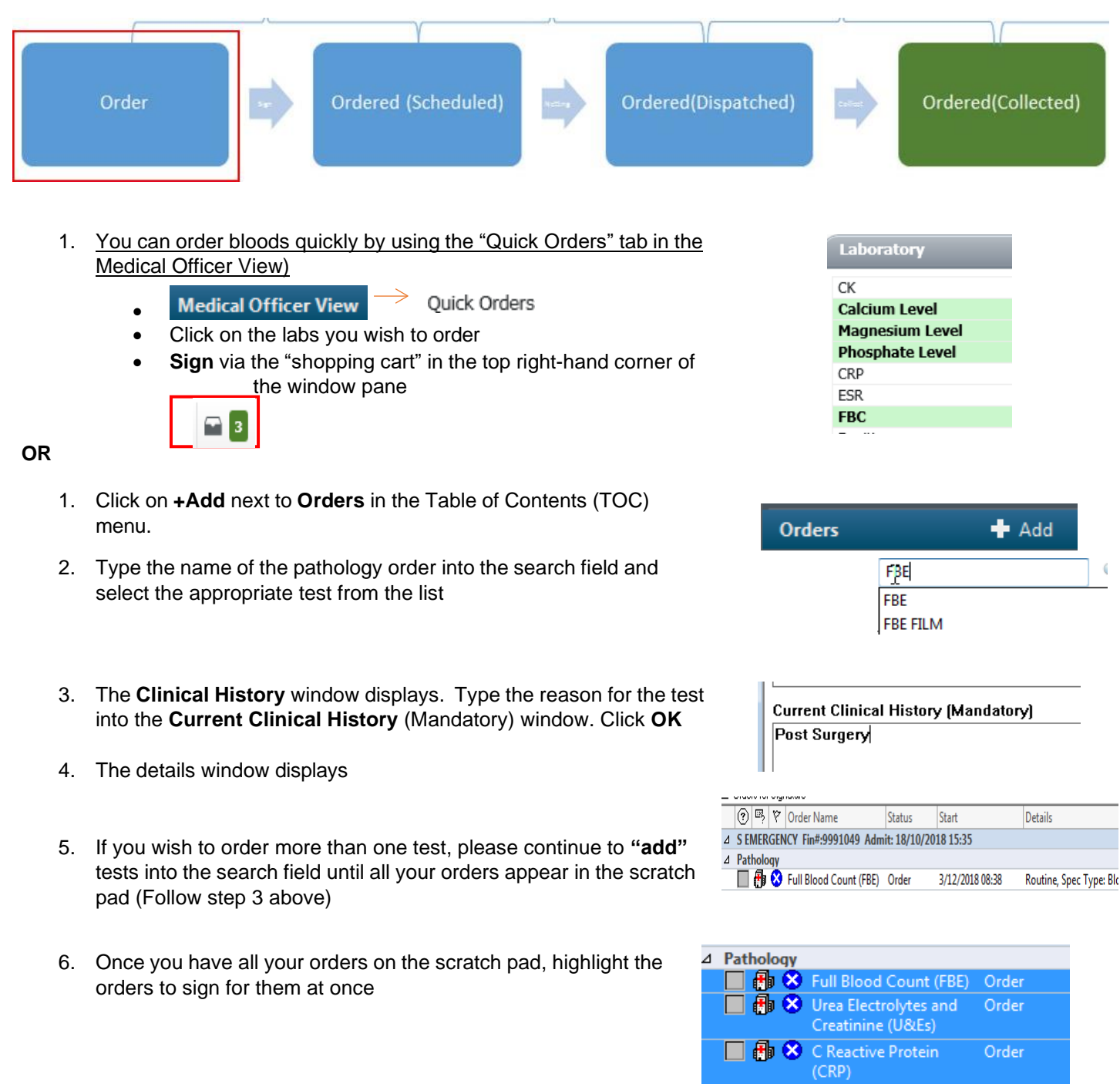

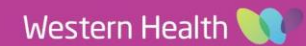

Liver Function Tests (LFT)

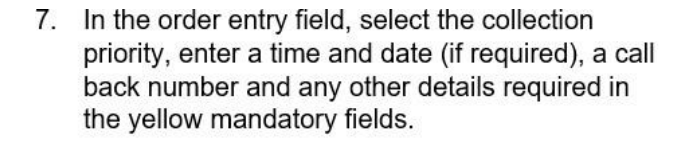

 DO NOT mark as collected unless it is an "add on" order for a previously collected specimen.
 \*For Add on please see the QRG "add on"

# 9. Sign your order. Signing for all your orders at once will ensure that the correct number of specimen stickers = number of test tubes required for your orders.

10. The order status will show as Processing. Refresh the page and it will update to

- Ordered (scheduled) if collection priority is in the future
- Ordered (dispatched) if urgent/collect now, or it is the time of the current pathology round.
- The status will switch to Ordered (collected) once the blood has been collected

| Cerner ( | Cerner Millennium* |   |  |
|----------|--------------------|---|--|
|          | Usemame :          |   |  |
|          | WHM028             | - |  |
|          | Password :         |   |  |
|          | •••••              |   |  |
|          | Domain :           |   |  |
|          | prdd4              | - |  |
|          |                    |   |  |

Digital Health

TON MIL

**Collection Priority:** Foutine

CTING BEST CARE

#### **Cancelling Your Order**

- 1. Select the **Orders** tab from the Table of Contents (TOC) menu.
- 2. View the order by selecting **Pathology** or **all orders** right click on the order you wish to cancel as shown.

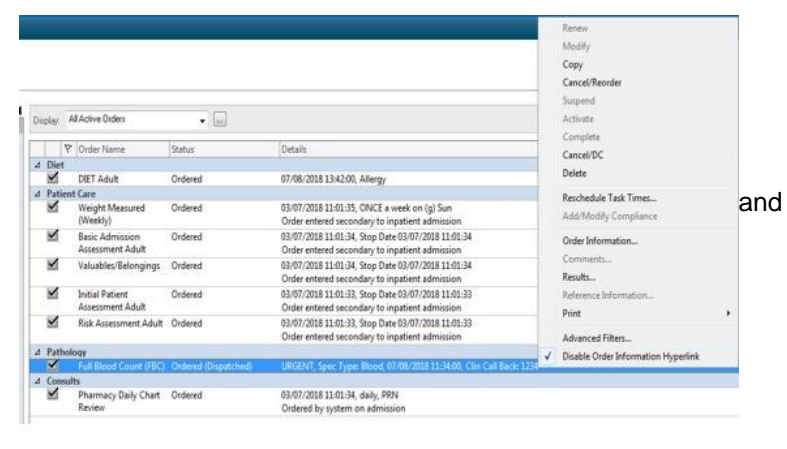

3. Fill in the mandatory yellow field with a reason for cancellation.

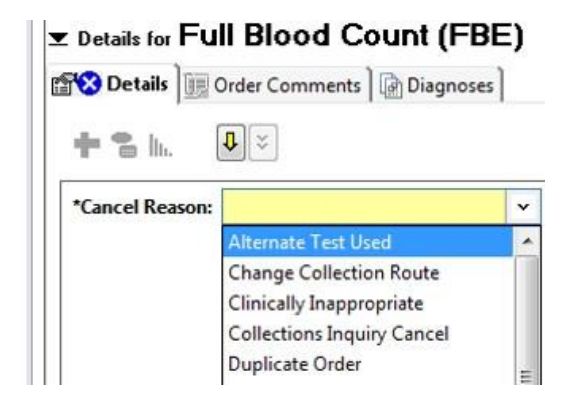

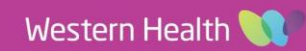

| Patholog | y - Ordering and Cancelling Blood Orders                                       | Digital Health<br>CONNECTING BEST CARE          | Digital Health<br>Quick Reference Guide |
|----------|--------------------------------------------------------------------------------|-------------------------------------------------|-----------------------------------------|
| 4.       | Select Order for Signature to finalise.                                        | Orders For Signature                            |                                         |
| 5.       | The order will now appear as struck through and status changed to Discontinue. | Pathology     Full Blood Count (FBE)            | Discontinue                             |
| 6.       | Click Sign and enter Password.                                                 | Sign                                            |                                         |
| 7.       | The status will change to <b>Processing</b> .                                  | ⊿ Pathology                                     | í.                                      |
| 8.       | Refresh the page.                                                              | Full Blood Count (FBC) Processing               |                                         |
| 9.       | Status will changed to <b>Discontinued.</b>                                    | Pathology     Full Blood Count (FBC) Discontinu | ed                                      |

Important – If the pathology order has been "collected", you will need to call the lab for order to be cancelled.

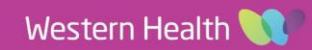

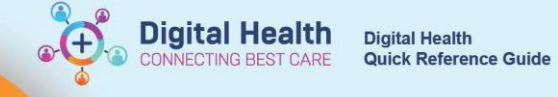

# **Glossary for Collection Priorities:**

| Collect Now  *Collection Priority: Collect Now  Timed Collection  *Collection Priority: Timed Collection                | <ul> <li>To be collected by doctor/ nurse/ midwife</li> <li>For urgent bloods that cannot wait until next phlebotomy round</li> <li>Doctor to communicate with nursing staff</li> <li>To be collected at a specific time</li> <li>e.g., Fasting blood for the next day</li> <li>e.g., Vancomycin level</li> <li>Doctor to communicate with nurse for handover</li> </ul>                                                                                                    |
|----------------------------------------------------------------------------------------------------|----------------------------------------------------------------------------------------------------|
| *Collection Priority:       Phlebotomy Round                                                                            | <ul> <li>To be collected by phlebotomist on their next round</li> <li>For morning or afternoon rounds</li> <li>Phlebotomist to communicate with nurse if unable to collect</li> <li>To order: <ul> <li>Select appropriate date</li> <li>Select 12pm to specify afternoon round</li> <li>If the phlebotomy round has finished, outstanding tasks may be completed by nursing or medical staff</li> <li>You can now add to the same-day path round after 6:30am</li> </ul> </li> </ul> |
| Add On  Collection Priority: Phlebotomy Round  ADD ON (If Yes, Print Requisition): Yes  Clinician Callback number:  555 | <ul> <li>Click the YES button then <u>print and fax requisition</u> to Pathology lab</li> <li>Note that the collection priority field is now irrelevant for Add On</li> </ul>                                                                                                    |